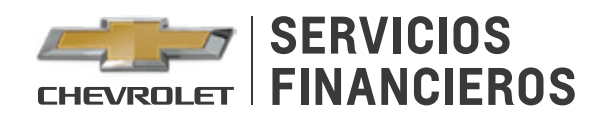

## REGISTRA TU CRÉDITO AUTOMOTRIZ EN BANCOESTADO

Para simplificar el pago de tu cuota a través de **SancoEstado** sigue los pasos detallados a continuación:

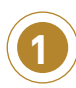

Ingresa a **bancoestado.cl** desde tu computador o dispositivo móvil. Selecciona **Banca en Línea** e ingresa a tu cuenta.

| BancoEstado Inicio Productos Simuladores Beneficios Servicios App Banco Estado Red de Atención Hazte cliente Banca en Línea | Personas Microempresas | 3 Pequeñas Empresas Empresas | I.Públicas O.Sociedad Civil             | ⚠ Emergencias (A A ) (A A A A A A A A A A A A A A A A |
|----------------------------------------------------------------------------------------------------|------------------------|------------------------------|-----------------------------------------|-------------------------------------------------------|
|                                                                                                    | 🛃 BancoEstado          | Inicio Productos Simulado    | res Beneficios Servicios AppBancoEstado | Red de Atención Hazte cliente Banca en Línea          |

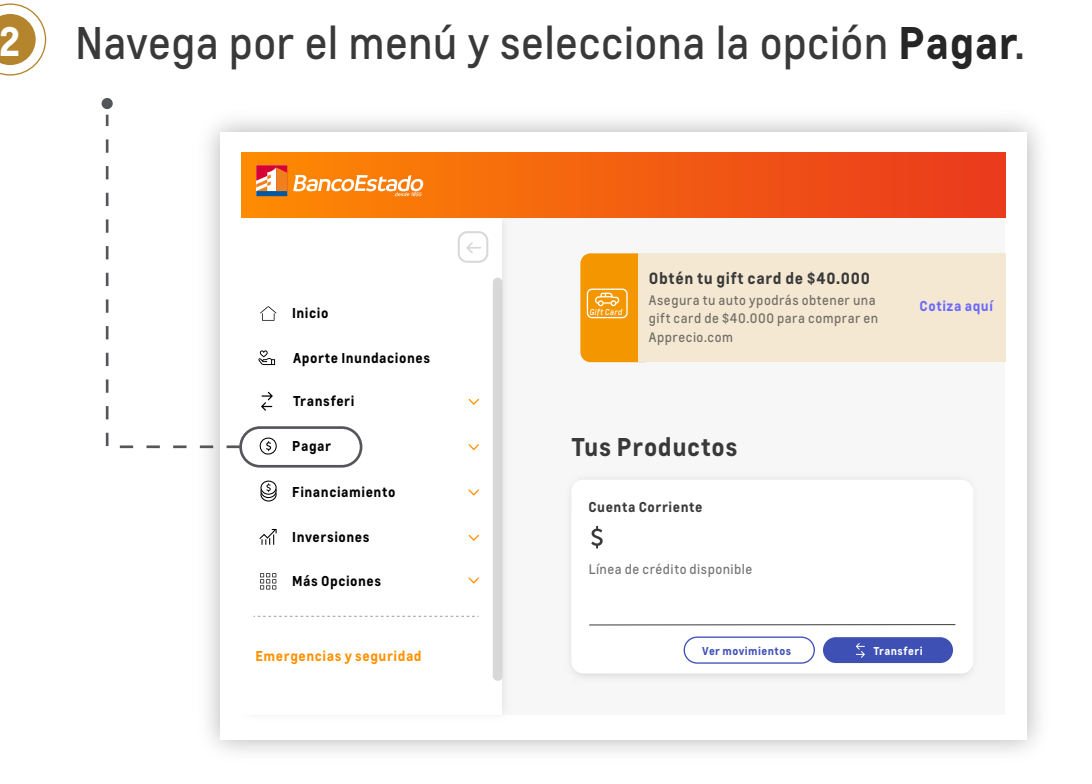

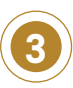

•

Selecciona la opción **Pago de Servicios**. Luego inscribe la cuenta a través de **Agregar Servicio**. •------

|                                                                                                  | ÷   | Pago de Servicios                                              |
|--------------------------------------------------------------------------------------------------|-----|----------------------------------------------------------------|
| 🛆 Inicio                                                                                         |     |                                                                |
| 🖏 Aporte Inundaciones                                                                            |     | Pagar Servicios inscritos                                      |
| <b>ở</b> Transferi                                                                               | ~   |                                                                |
| (\$) Pagar                                                                                       | ~ ( | <ol> <li>Selecciona los servicios que quieres pagar</li> </ol> |
| Pago de productos                                                                                |     |                                                                |
| Pago Automático de<br>Cuentas<br>— Pago de Servicios<br>Pagos Previred<br>Portal de Pagos Masivo | s   | •       Agregar servicio                                       |
| 🔮 Financiamiento                                                                                 | ~   |                                                                |
| ന് Inversiones                                                                                   | ~   |                                                                |
| 888 Más Onciones                                                                                 | ~   | Continuar                                                      |

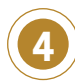

En la pregunta **¿Qué quiere pagar?** Haz clic en **créditos** y luego selecciona la opción **Chevrolet Servicios Financieros.** 

| gregar un servicio | × |
|--------------------|---|
| Qué quiere pagar?  |   |
| CREDITOS <         | Q |
| CREDITOS           |   |
| ANDES S.A          |   |
| AUTOFIN            |   |
| BANIGUALDAD        |   |
| BK SPA CREDITOS    |   |
| BK SPA LEASING     |   |
| CAJA LOS ANDES     |   |

## Ingresa los datos del titular del crédito.

| Agregar un servicio             | × |
|---------------------------------|---|
| ;Qué quiere pagar?              |   |
| CHEVROLET SERVICIOS FINANCIEROS | Q |
| ngresa tu Rut con DV            |   |
|                                 |   |
|                                 |   |

Agregar

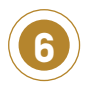

Una vez que hayas completado los datos del paso anterior **autoriza la transacción** seleccionando la modalidad que prefieras para verificar la operación.

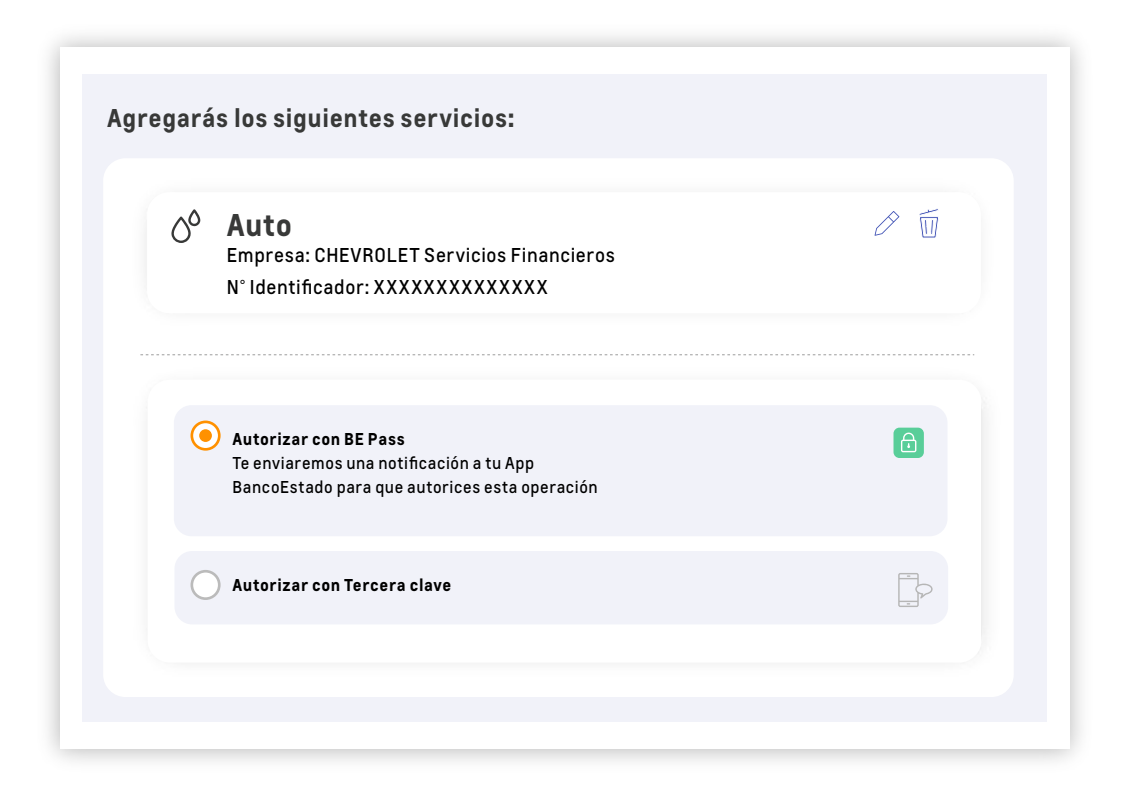

¡Y listo! Ya tendrás registrado tu crédito automotriz en BancoEstado, lo que facilitará tus próximos pagos.

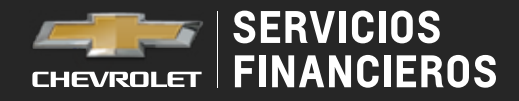